## 電子ジャーナルの利用方法ついて

・本学ではPPV・Tokenの電子ジャーナルを図書館であらかじめ前払いにて、必要数を購入しています。(個人の負担はありません。)
 必要な文献のみ閲覧・ダウンロードのご協力をお願いします。

PPV・Token…本学で契約していないタイトルを論文単位(または章)で購入するもの。 パッケージ・個別契約...特定の電子ジャーナルに本学が契約したもの。

- Elsevier の Science Direct は「Continue」のクリックを行うと課金となります。
   クリックした回数分課金されますので、ご利用の際はご注意ください。
- ・Wiley は 2022 年 1 月より、契約方法の変更を行い利用頻度の高いコア 15 誌以外は Token でのダウンロードとなります。

Token でダウンロードする際は「Use Token」のクリックを行うと課金となります。 クリックした回数分課金されますので、ご利用の際はご注意ください。

コア15誌は以下の通りです。

1 International Journal of Cancer

- 2 CORE Journal of Neurochemistry
- 3 FEBS Letters
- 4 Journal of Thrombosis and Haemostasis
- 5 CORE Angewandte Chemie International Edition
- 6 The FASEB Journal
- 7 CORE British Journal of Pharmacology
- 8 Journal of Bone and Mineral Research
- 9 Journal of Cosmetic Dermatology
- 10 CORE Chemistry A European Journal (Electronic)
- 11 Pediatric Blood & Cancer
- 12 Obesity Reviews
- 13 Phytotherapy Research
- 14 CORE The FEBS Journal
- 15 Experimental Dermatology

Nature.com では、下記アイコンのクリックを行うと課金となります。
 特に PubMed 経由で利用した場合はご注意ください。
 Image nature publishing group

・ダウンロードした論文の複製や再配布はしないようお願いします。

### Elsevier Science Direct 登録及び Select 方法について

#### 1. Elsevier Science Direct 登録方法

1 . ScienceDirect  $\mathcal{O}$  URL

| https://www.sciencedirect.com/ |                    |                        |                       |            |                   |          |                     |                               |  |
|--------------------------------|--------------------|------------------------|-----------------------|------------|-------------------|----------|---------------------|-------------------------------|--|
| D.                             | ScienceDirect      |                        | Journals & Bo         | oks        | ⑦ 盒               | Register | Sign in             | You have institutional access |  |
|                                | Search for peer-re | viewed journals, artic | les, book chapters an | d open acc | ess content       |          |                     |                               |  |
|                                | Keywords           | Author name            | Journal/book title    | Volume     | Issue             | Page Q   | Advanced search     |                               |  |
|                                |                    |                        |                       | 1          | <b>Con</b><br>The |          | rch on Novel Corons | svinue (SADS-CoV-7)           |  |

2. アドレスを入力→Continue をクリック

3. 氏名・パスワードを入力→Register をクリック

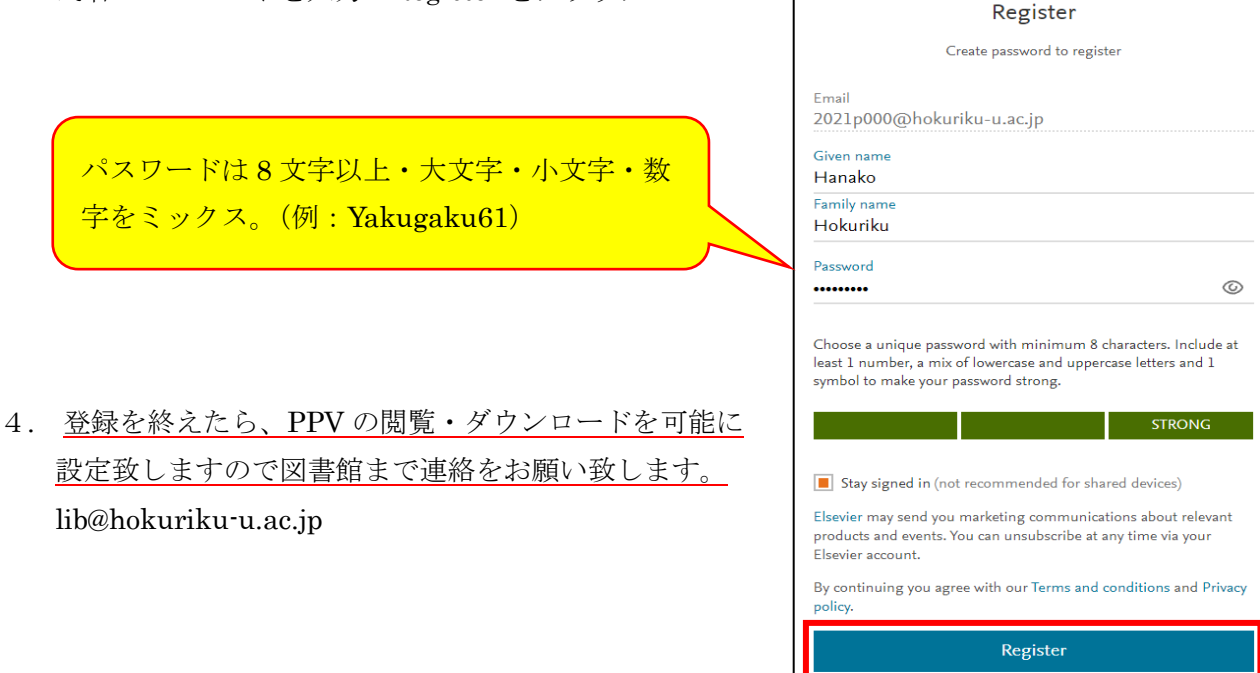

I already have an account

#### 2. Pay per view (PPV)のSelect 方法

PPV の閲覧・ダウンロードを行うには、Sign in を行い下記の PPV のSelect を行う必要があります。

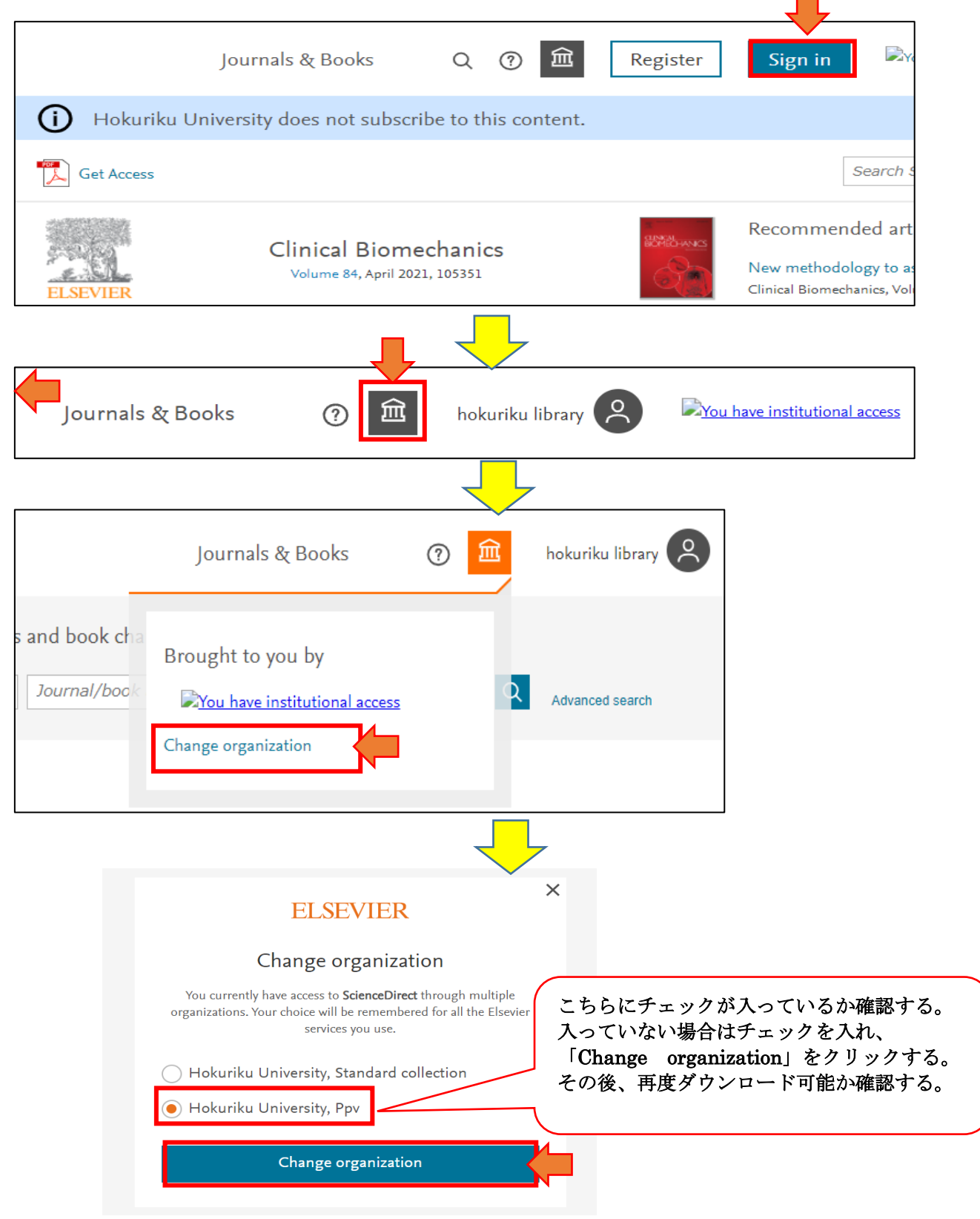

# Wiley Online Library • Nature ついて

### 1. Wiley Online Library 登録方法

1 . Wiley Online Library  $\mathcal{O}$  URL

<u>https://onlinelibrary.wiley.com/</u> 接続先:学内LAN 登録の有無:有

| Wo                                   | orking off-campus? Learn about our <u>remote access opt</u>       |                      |
|--------------------------------------|-------------------------------------------------------------------|----------------------|
| Wiley Online Library Hokuriku Univer | sity                                                              | Login / Register     |
| Accelerating resea<br>Today's res    | arch discovery to shape a better future<br>search, tomorrow's inn | ovation              |
| Search publication                   | s, articles, keywords, etc.                                       |                      |
|                                      | Access COVID-19 research here                                     | Auvanceu search      |
| 1,600+ Journals                      | 250+ Reference Works                                              | 22,000+ Online Books |

| Library Hoku | Wiley Online Library                     | >                     | ×              |
|--------------|------------------------------------------|-----------------------|----------------|
| Acceleratin  | Log in to Wiley Online Library           |                       | 1              |
| Today'       | Email or Customer ID<br>Enter your email |                       | ion            |
| Search pul   | Password                                 |                       | Q              |
|              | Enter your password Forgot password?     | Log In                | anced Search   |
|              | NEW USER >                               | INSTITUTIONAL LOGIN > |                |
| 0+ lournals  | 250+ Poforonce M                         | lorks                 | 22 000+ Opline |

| mail or Customer ID*                                                                                                    | Password*                                                                                                    | Nº 7 17 18                                                                                        |
|----------------------------------------------------------------------------------------------------|----------------------------------------------------------------------------------------------------|---------------------------------------------------------------------------------------------------|
| 2021P000@hokuriku-u.ac.jp                                                                                                    | •••••                                                                                                    | ハスリート<br>(10 文字以上・大文字・                                                                            |
| etype email* メールアドレス                                                                                                    | Confirm password*                                                                                             | 小文字・数字をミックス。                                                                                      |
| 2021P000@hokuriku-u.ac.jp                                                                                                    |                                                                                                    | (例:Yakugaku61))                                                                                   |
| one-time confirmation email will be sent to this address. Your email address will serve<br>s your login name.                                                                                                    | Must be at least 10 characters lor<br>Lowercase letter (a-z)   Uppercas                                       | ig, and contain at least three of following:<br>e letter (A-Z)   Number (0-9)   Special Character |
| Personal profile                                                                                                    |                                                                                                    |                                                                                                   |
| irst Name*                                                                                                    | Country/Location*                                                                                             |                                                                                                   |
| Hanako                                                                                                    | JAPAN                                                                                                    | 国                                                                                                 |
| ast Name* 氏名                                                                                                    | Area of interest*                                                                                             |                                                                                                   |
| Hokuriku                                                                                                    | ORGANIC CHEMISTRY                                                                                             | 趣味のある分野                                                                                           |
| irst name and last name should be alphanumeric with the following allowed characters:<br>ypen(-), single quote('), space and dot.<br>Let's stay in touch<br>Yes, please sign me up for the latest Wiley research news, event announcemer                                                                                                    | nts, surveys and offers for my areas o                                                                        | of interest. I agree to Wiley's Privacy Policy                                                    |
| irst name and last name should be alphanumeric with the following allowed characters:<br>ypen(-), single quote('), space and dot.<br>Let's stay in touch<br>Yes, please sign me up for the latest Wiley research news, event announcemer<br>Note that you may still receive transactional messages though unsubscribed from comme                                                                                                    | nts, surveys and offers for my areas o<br>ercial email.                                                       | of interest. I agree to Wiley's Privacy Policy                                                    |
| irst name and last name should be alphanumeric with the following allowed characters:<br>ypen(-), single quote('), space and dot.<br>Let's stay in touch<br>Yes, please sign me up for the latest Wiley research news, event announcemer<br>Note that you may still receive transactional messages though unsubscribed from comme<br>Terms of use *                                                                                                    | nts, surveys and offers for my areas o<br>ercial email.                                                       | of interest. I agree to Wiley's Privacy Policy                                                    |
| irst name and last name should be alphanumeric with the following allowed characters:<br>ypen(-), single quote('), space and dot.<br>Let's stay in touch<br>Yes, please sign me up for the latest Wiley research news, event announcemer<br>Note that you may still receive transactional messages though unsubscribed from comme<br>Terms of use ★<br>Please review our Terms & Conditions of Use and Privacy Policy prior to completing regis<br>I have read and accept the Wiley Online Library Terms & Conditions of U                                                     | nts, surveys and offers for my areas o<br>ercial email.<br>tration.<br>Ise and Wiley Privacy Policy           | f interest. I agree to Wiley's Privacy Policy<br>利用規約<br>チェックをいれる                                 |
| Irst name and last name should be alphanumeric with the following allowed characters:<br>ypen(-), single quote('), space and dot.<br>Let's stay in touch<br>Yes, please sign me up for the latest Wiley research news, event announcemer<br>Note that you may still receive transactional messages though unsubscribed from comme<br>Terms of use *<br>Please review our Terms & Conditions of Use and Privacy Policy prior to completing regis<br>✓ I have read and accept the Wiley Online Library Terms & Conditions of U<br>Verify registration                            | nts, surveys and offers for my areas o<br>ercial email.<br>stration.<br>Jse and Wiley Privacy Policy          | f interest. I agree to Wiley's Privacy Policy<br>利用規約<br>チェックをいれる                                 |
| Irst name and last name should be alphanumeric with the following allowed characters:<br>ypen(-), single quote('), space and dot.  Let's stay in touch  Yes, please sign me up for the latest Wiley research news, event announcemer Note that you may still receive transactional messages though unsubscribed from comme Terms of use * Please review our Terms & Conditions of Use and Privacy Policy prior to completing regis T have read and accept the Wiley Online Library Terms & Conditions of U Verify registration Retype the code from the picture:               | nts, surveys and offers for my areas of<br>ercial email.<br>tration.<br>Ise and Wiley Privacy Policy          | f interest. I agree to Wiley's Privacy Policy<br>利用規約<br>チェックをいれる                                 |
| Irst name and last name should be alphanumeric with the following allowed characters:<br>ypen(-), single quote('), space and dot.  Let's stay in touch  Yes, please sign me up for the latest Wiley research news, event announcemer Vote that you may still receive transactional messages though unsubscribed from comme Terms of use * Please review our Terms & Conditions of Use and Privacy Policy prior to completing regis Thave read and accept the Wiley Online Library Terms & Conditions of U Verify registration Retype the code from the picture:                | nts, surveys and offers for my areas of<br>ercial email.<br>stration.<br>Ise and Wiley Privacy Policy         | f interest. I agree to Wiley's Privacy Policy<br>利用規約<br>チェックをいれる                                 |
| irst name and last name should be alphanumeric with the following allowed characters:<br>ypen(-), single quote('), space and dot.  Let's stay in touch  Yes, please sign me up for the latest Wiley research news, event announcemer Note that you may still receive transactional messages though unsubscribed from comme Terms of use ★ Please review our Terms & Conditions of Use and Privacy Policy prior to completing regis I have read and accept the Wiley Online Library Terms & Conditions of U Verify registration Retype the code from the picture: EDDIODO® BDND | nts, surveys and offers for my areas of<br>ercial email.<br>tration.<br>Ise and Wiley Privacy Policy<br>表示されて | f interest. I agree to Wiley's Privacy Policy<br>利用規約<br>チェックをいれる                                 |

※登録を終えたら、Tokenの閲覧・ダウンロードを可能に 設定致しますので図書館まで連絡をお願い致します。

lib@hokuriku-u.ac.jp

#### 2. Wiley Online Library における Token のダウンロード方法

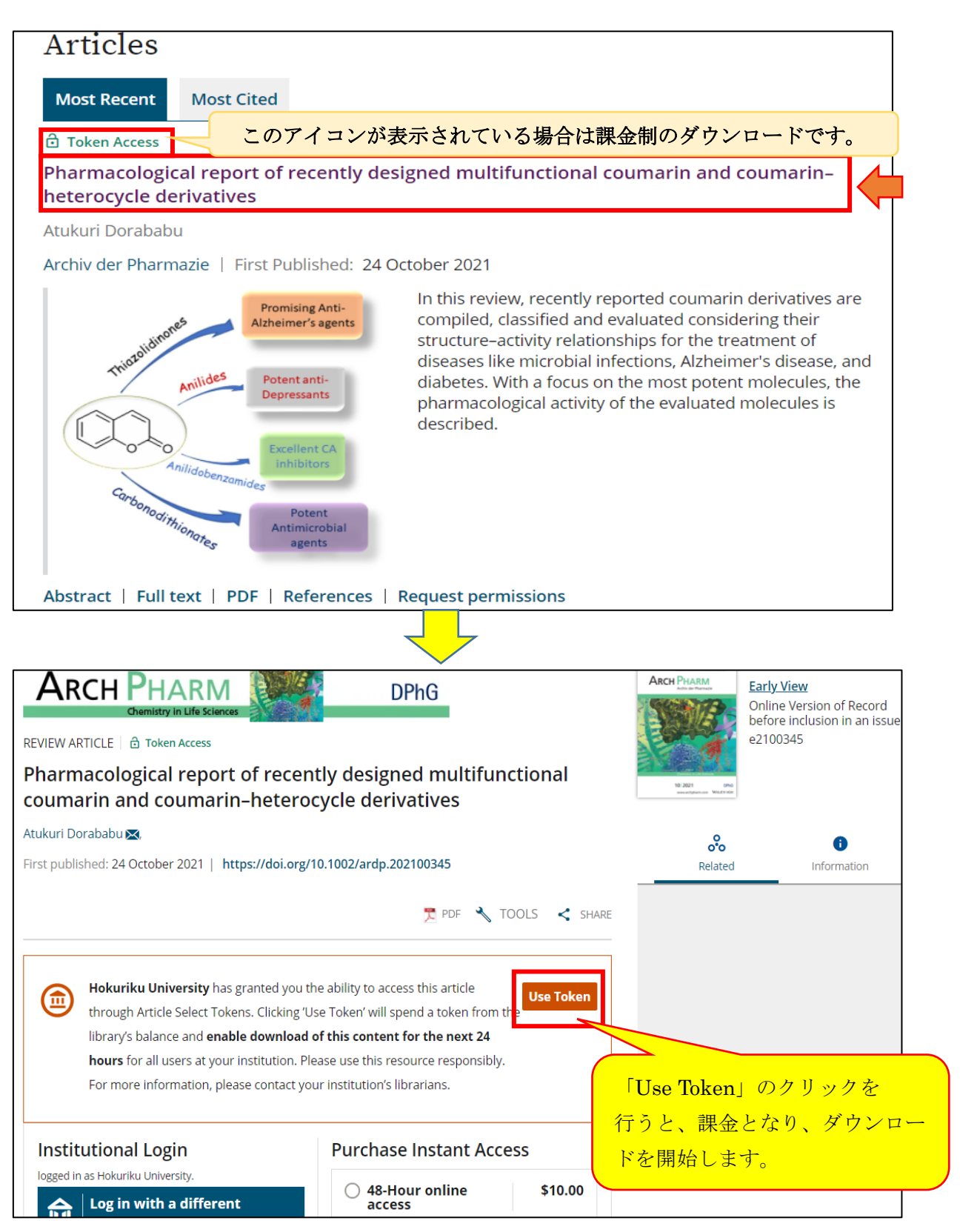

## 3. Nature のダウンロード方法

1 . Nature  $\mathcal{O}$  URL

<u>https://www.nature.com/</u> Nature.com が提供している次のジャーナルが対象です。 <u>http://www.nature.com/siteindex</u>

接続先:学内 LAN

登録の有無:無

#### PubMed から検索した場合

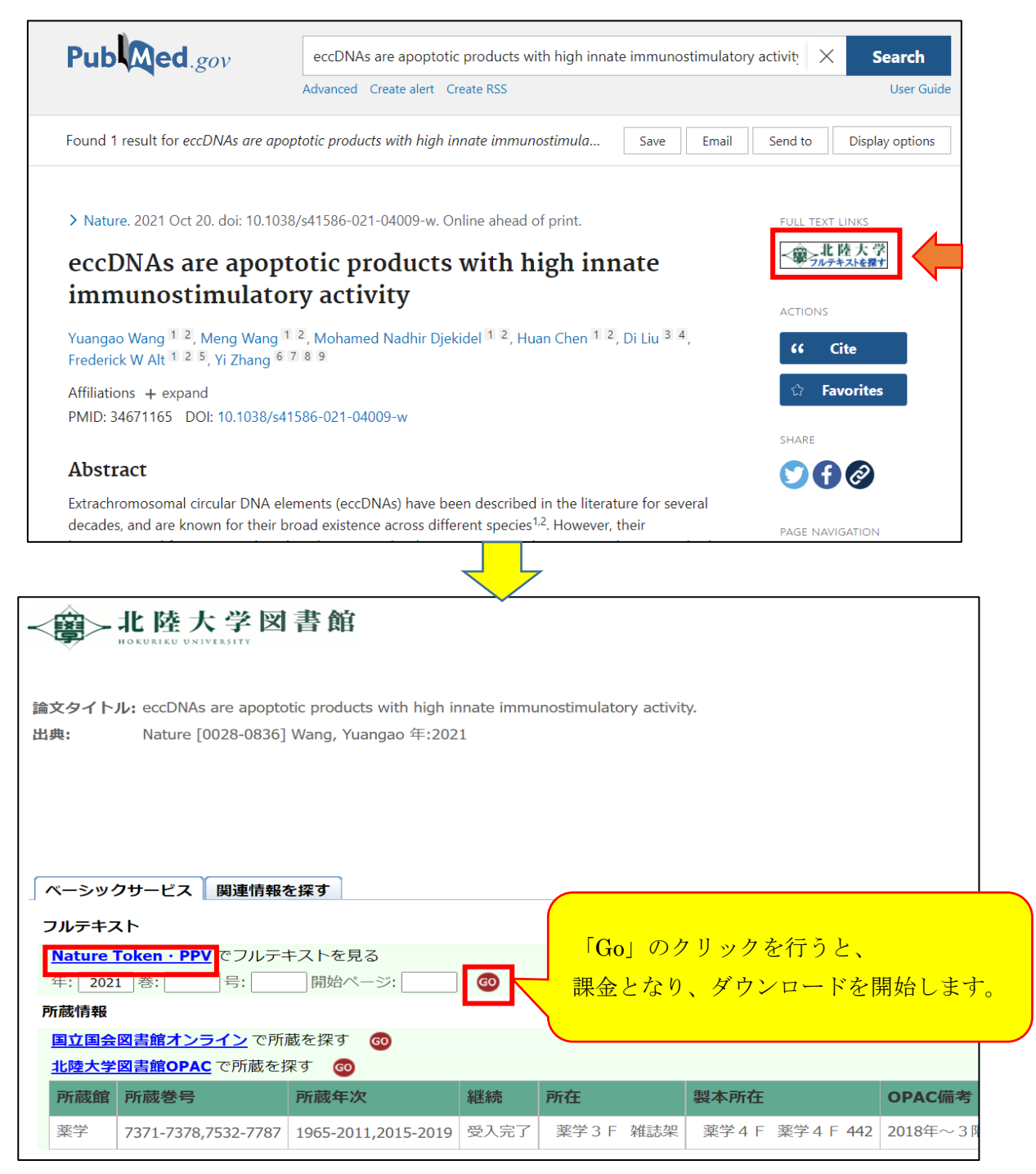

#### Nature のサイトから検索した場合

| nature                                                                                                    | View all journals                                                                     | Search Q                                      | Login 🛞                 |  |
|----------------------------------------------------------------------------------------------------|---------------------------------------------------------------------------------------|-----------------------------------------------|-------------------------|--|
| Explore content Y About the journal Y Publish with us Y                                                                                                    | Sign up for alerts 🗘 🤅 RSS feed                                                       |                                               |                         |  |
| nature > articles > article                                                                                                    |                                                                                       |                                               |                         |  |
| Article Published: 20 October 2021<br>eccDNAs are apoptotic products with high innate<br>immunostimulatory activity                                                                                                    | Download PDF                                                                          |                                               | Ŧ                       |  |
| Yuangao Wang, Meng Wang, Mohamed Nadhir Djekidel, Huan Chen, Di Liu, Frederick W. Alt & Yi 「Down<br>図<br>Nature (2021)   <u>Cite this article</u>                                                                                                    | nload PDF」のクリー<br>なり、ダウンロード                                                           | ックを行<br>を開始し                                  | うと、<br>ます。              |  |
| 7604 Accesses   45 Altmetric   Metrics<br>Abstract                                                                                                    | <br>DNase γ is required for eccDNA<br>Lig3 is required for eccDNA                     | DNA generation                                | 1                       |  |
| Extrachromosomal circular DNA elements (eccDNAs) have been described in the literature for several decades, and are known for their broad existence across different species <sup>1,2</sup> . However, their biogenesis and functions are largely unknown. By developing a new circular | eccDNAs are potent innate<br>Circularization confers eccD<br>BMDCs sense eccDNAs in n | immunostimula<br>NA potency<br>nedium from ap | <u>ints</u><br>poptotic |  |